Алалыкин Виктор Сергеевич, Учитель физики, КОГОБУ ЦДОД, г. Кирова alalykinvs@idist.ru

## Использование «облачных» презентаций в системе СДО «Виртуальный класс»

При проведении уроков современный учитель не представляет свою работу без использования презентаций. Они позволяют продемонстрировать на уроке большое количество наглядного материала: рисунки, схемы, таблицы, тексты (формулировка законов, формулы и т.д.), видеозаписи, анимации, физические модели.

Презентации очень хорошо и удобно использовать на уроках.

Современные ИКТ технологии предлагают дополнительные возможности работы с презентациями. Больше не требуется специальное программное обеспечение для создания, редактирования и просмотра презентации. Любое современное устройство компьютер, планшет, смартфон, имеющий браузер и доступ в интернет, позволяют создавать полноценную презентацию. Презентация создается на специальном сайте (такую возможность дают «облачные» сервисы mail.ru, google.com, microsoft.com и др.). Создания в «облачных» сервисах презентация может быть просмотрена непосредственно на сайте, может быть сохранена на локальном устройстве.

Созданные таким образом презентации имеют ряд преимуществ в сравнение с «классическими» презентациями, созданными на локальном компьютере через специализированные приложения.

## Преимущества:

! одновременное редактирование презентации группой людей (нужна ссылка на презентацию в сети интернет и права доступа к ней;

! интеграция презентация на сайт, web-страницу для последующего просмотра любому посетителю данного сайта/страницы;

! Доступна с любого устройства, нет привязки с определенному приложению и устройству;

! Бесплатность данных сервисов;

## Минусы:

! Требуется постоянное подключение к сети интернет;

! Зависимость от аккаунта, нужна регистрация в сервисе.

Рассмотрим пример создания и интеграции презентации по астрономии, созданной в сервисе google документы в СДО «Виртуальный класс».

1. Авторизуемся на сайте Google, или создаем учетную запись, если таковой нет. В правом верхнем углу выбираем пункт «приложения Google» и переходим к Диску.

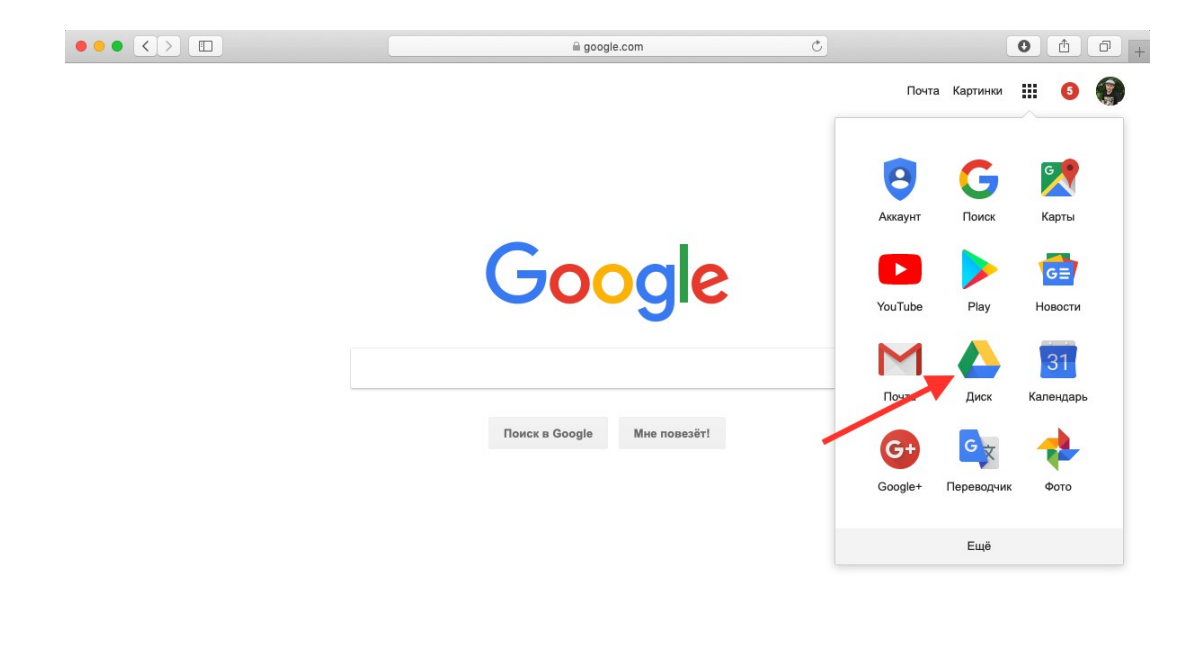

| Россия  |             |              |                    |         |           |
|---------|-------------|--------------|--------------------|---------|-----------|
| Реклама | Для бизнеса | Bcë o Google | Конфиденциальность | Условия | Настройки |

2. Выбираем в левом верхнем углу, из контекстного меню, пункт Google презентация.

| • • |                        |                  | a drive.google.com Č |                          | 3    |             |             | 0          | 0 1 |   |  |
|-----|------------------------|------------------|----------------------|--------------------------|------|-------------|-------------|------------|-----|---|--|
|     | Диск                   | Q Поиск на Диске | 3                    |                          | •    | 0           | \$          |            | 5   |   |  |
|     |                        | Мой виск -       |                      |                          |      |             |             |            |     |   |  |
|     | Папку                  |                  |                      |                          |      |             |             |            |     |   |  |
|     |                        | доступ           |                      |                          |      |             |             |            |     |   |  |
| 1   | Загрузить файлы        | ГЕТО Л.Ы. И. П   |                      |                          |      |             |             |            |     |   |  |
| Ť   | Загрузить папку        |                  |                      | аконы движения планет    |      |             |             |            |     |   |  |
| =   | Google Документы       | > ОЛЕНИАРАН      |                      | Солнечной системы        |      |             |             |            |     |   |  |
| m   | Google Таблицы         | > UUENVIDAN      | ли                   |                          |      |             |             |            |     |   |  |
| G00 | Google Презентации     |                  |                      | гация без названия       |      | Приемы фо   | ормирующе   | го оцени   | ван |   |  |
| -   | Ewä                    | Создать пу       | стую презентацию     | ізменения на этой неделе | Вчер | а внесены и | зменения (R | hamiel Bri | ght |   |  |
|     |                        | Использов        | ать шаблон           |                          |      |             |             |            |     | 1 |  |
|     |                        | Папки            |                      | _                        |      |             | По названи  | ию 个       |     |   |  |
|     | Резервные копии        |                  |                      |                          |      |             |             |            |     |   |  |
|     |                        | Лена             | Мои треки            | н Новая папка            |      |             |             |            |     |   |  |
| 3   | Хранилище              |                  |                      |                          |      |             |             |            |     |   |  |
|     | Использовано 4,4 ГБ из | Файлы            |                      |                          |      |             |             |            |     |   |  |
|     |                        | 7 Joccu          | u                    |                          | 5    |             |             |            |     |   |  |
|     | ПРОСТРАНСТВА           | 1                | Processing           |                          |      |             |             |            |     |   |  |
|     |                        | - M. al          | <b>童</b>             |                          |      |             |             |            |     |   |  |
|     |                        |                  |                      | Астрономия               | a.   |             |             |            |     |   |  |
|     |                        | DS7              | m                    | ō                        |      |             |             |            |     |   |  |
|     |                        | 23.pdf           | 23.pdf               | раг 076- Астроно         | иия  | 1           | 23          |            |     |   |  |
|     |                        |                  |                      |                          |      |             |             |            |     |   |  |
|     |                        |                  |                      |                          |      |             |             |            |     |   |  |

3. Создаем презентацию

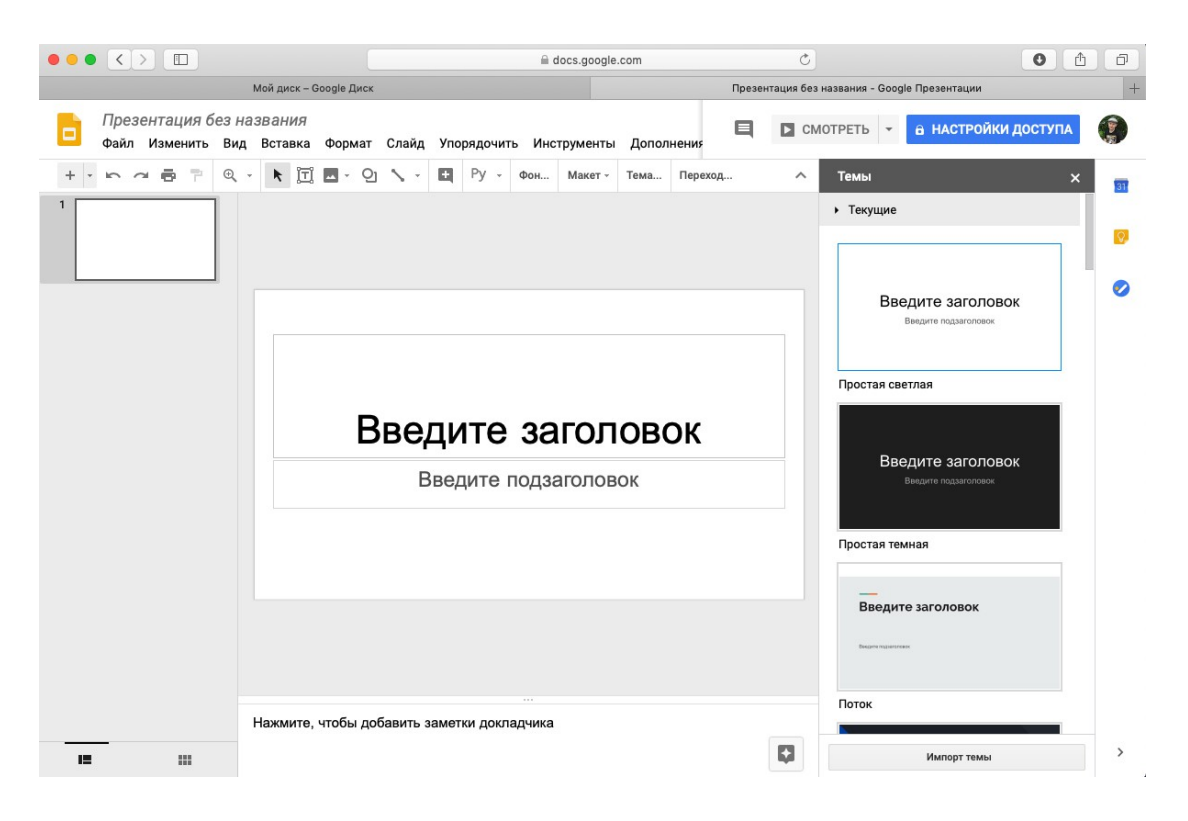

4. Созданную презентацию мы можем опубликовать в интернете (на сайте СДО «Виртуальный класс») или поделиться ссылкой для совместного редактирования. Выбираем пункт «опубликовать в интернете»

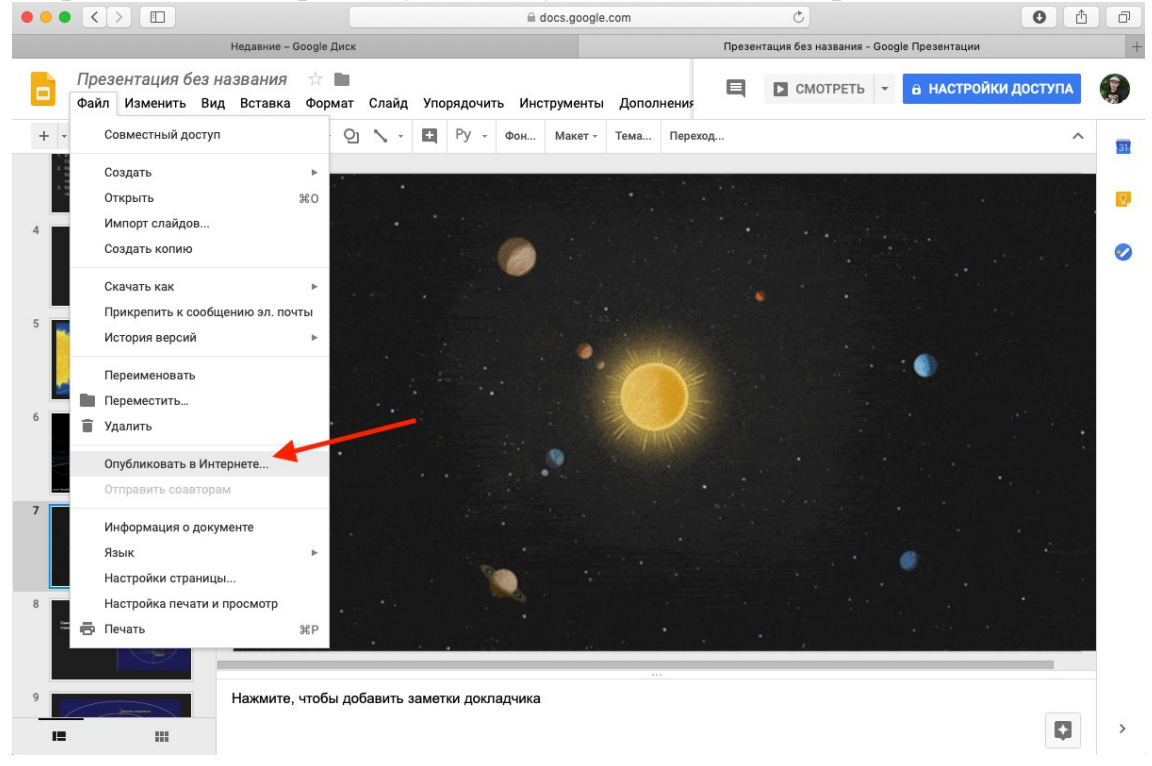

5. В появившимся окне копируем HTML код содержащий адрес презентации для интеграции ее на нашу web-страницу. Обратите внимание,

что у нас есть возможность выбора размера окна, оно влияет на границы окна презентации на нашем сайте.

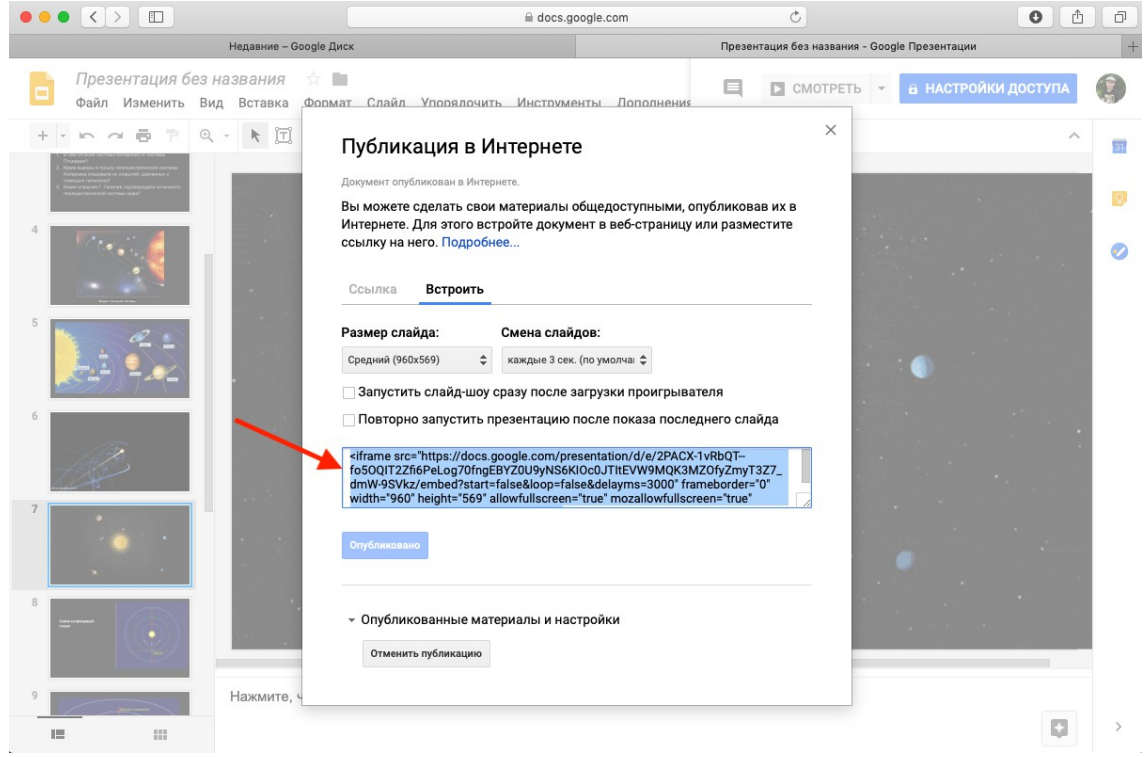

6. Скопировав текст, переходим в СДО «Виртуальный класс» и создаем новую страницу.

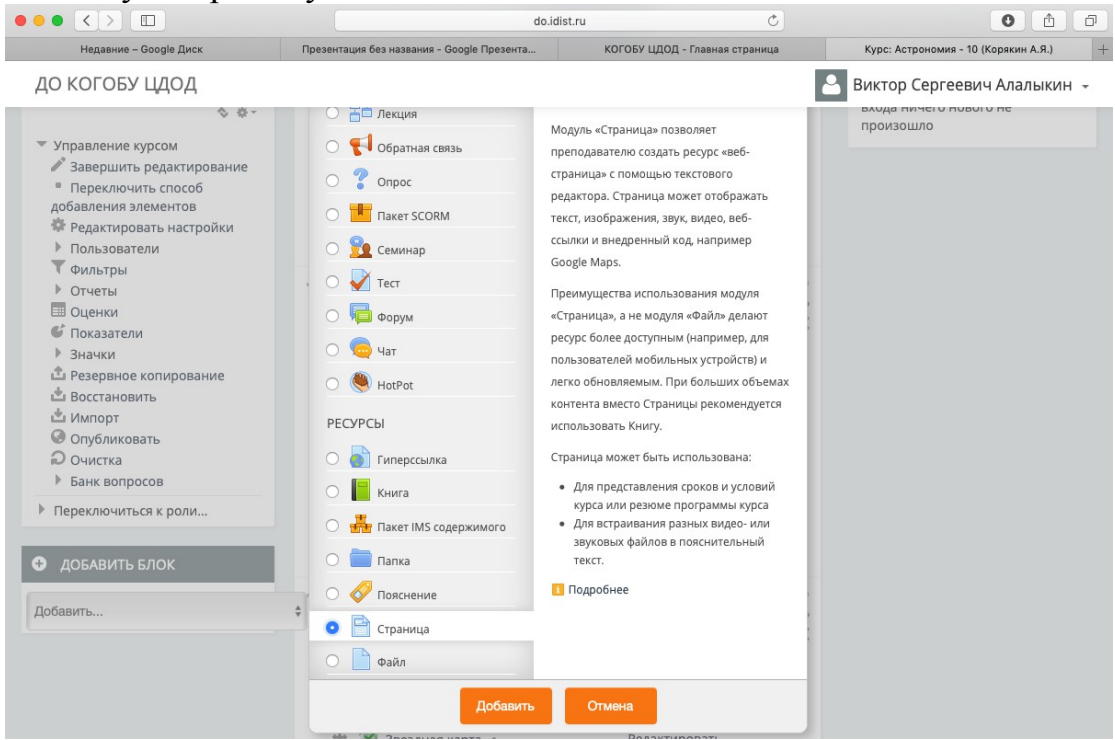

7. На панели управления содержания страниц выбираем пункт <> - редактор HTML-кода

| $\bullet \bullet \bullet \bullet \bullet \bullet \bullet \bullet \bullet \bullet \bullet \bullet \bullet \bullet \bullet \bullet \bullet \bullet \bullet $                                                                                                    | do.idist.ru Č                                                                           |                                                                                                    | 0 1                                   |
|----------------------------------------------------------------------------------------------------|-----------------------------------------------------------------------------------------|----------------------------------------------------------------------------------------------------|---------------------------------------|
| Недавние – Google Диск                                                                                                    | Презентация без названия - Google Презента                                              | КОГОБУ ЦДОД - Главная страница                                                                                    | Редактирование Страница +             |
| ДО КОГОБУ ЦДОД<br>🕨 Мои курсы                                                                                                    |                                                                                         | Путь: р                                                                                                    | Виктор Сергеевич Алалыкин 👻           |
| <ul> <li>НАСТРОЙКИ</li> <li>Управление курсом</li> <li>Завершить редактирование</li> <li>Редактировать настройки</li> <li>Пользователи</li> <li>Пользователи</li> <li>Филетры</li> <li>Оценки</li> <li>Оценки</li> <li>Псказатели</li> <li>Значки</li> <li>Резервое копирование</li> <li>Восстановить</li> <li>Мипорт</li> <li>Опубликовать</li> <li>Очистка</li> <li>Банк вопросов</li> <li>Переключиться к роли</li> </ul> | Отображать описание /<br>вступление на странице курса<br>Содержание Содержание страницы | □<br>Абзац ▼ В I := i= 00<br>D S X <sub>2</sub> X <sup>2</sup> E = = = :<br>Шрифт ▼ Размер ▼ # 4 <sub>B</sub> ± С | и и и и и и и и и и и и и и и и и и и |
| <ul> <li>ДОБАВИТЬ БЛОК</li> <li>Добавить</li> </ul>                                                                                                    | <ul> <li>▶ Внешний вид</li> <li>▶ Общие настройки модуля</li> </ul>                     | Путь: р                                                                                                    | <u>الله.</u>                          |

8. Вставляем скопированный html-код в появившееся окно и нажимаем обновить

|                                                                                                    | do.idis                                                                                                    | it.ru Č                                                                                                | 0 1 7                         |
|----------------------------------------------------------------------------------------------------|----------------------------------------------------------------------------------------------------|----------------------------------------------------------------------------------------------------|-------------------------------|
| Недавние – Google Диск                                                                                                    | Презентация без названия - Google Презента                                                                                                    | КОГОБУ ЦДОД - Главная страница                                                                         | Редактирование Страница +     |
| до когобу цдод                                                                                                    |                                                                                                    |                                                                                                    | 🕒 Виктор Сергеевич Алалыкин 👻 |
| Мои курсы                                                                                                    |                                                                                                    |                                                                                                    |                               |
|                                                                                                    | Редактор Н                                                                                                    | ITML-кода                                                                                              |                               |
| НАСТРОЙКИ                                                                                                    | Редактор HTML-кода                                                                                                    | 🔽 Переносит                                                                                            | ь по словам                   |
| <ul> <li>НАСТРОИКИ</li> <li>Управление курсом</li> <li>Завершить редактирован</li> <li>Редактировать настройк</li> <li>Пользователи</li> <li>Фильтры</li> <li>Отчеты</li> <li>Оценки</li> <li>Показатели</li> <li>Значки</li> <li>Резервное копирование</li> <li>Восстановить</li> <li>Микорт</li> <li>Отубликовать</li> <li>Очистка</li> <li>Банк вопросов</li> <li>Переключиться к роли</li> <li>Добавить</li> </ul> | Cifrage rrc-"https://docs.google.com/presentation<br>fologi722/ifeidog70/ngBYU000948GKCoolTIEXWBMQ0<br>start=false&loop=falmeddelayms=3000" frameborder<br>allowfullscreen="true" mozallowfullscreen="true" | ////28AXX-19RQT<br>MOTOLOGY<br>"O" width="960" height="569"<br>webkitallowfullscreen="true"> <td></td> |                               |

9. Сохранив страницу, мы получаем презентацию как часть учебной web страницы.

Сервис позволяет редактировать презентацию в любое время, внесенные изменения автоматически обновляются в нашей презентации на сайте.

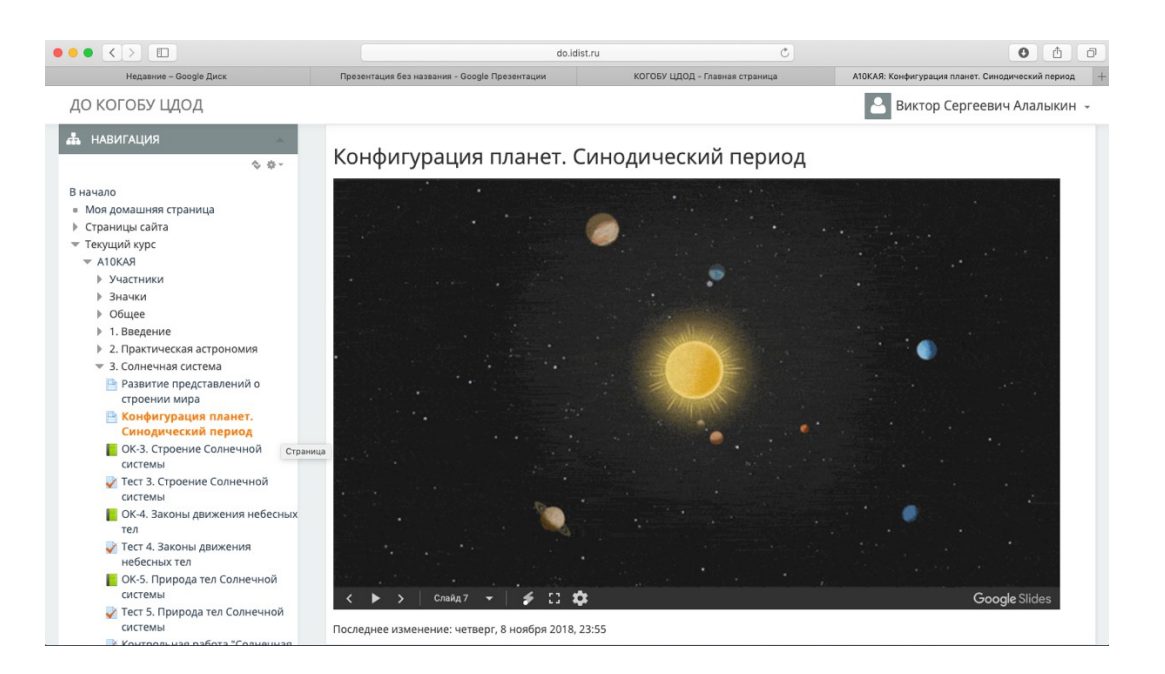

Таким образом, мы можем на нашем сайте разместить не только презентацию, но и многие другие сервисы. Например, видео ролики из youtube, ссылки на музыку из сервиса Яндекс музыки и множество других.

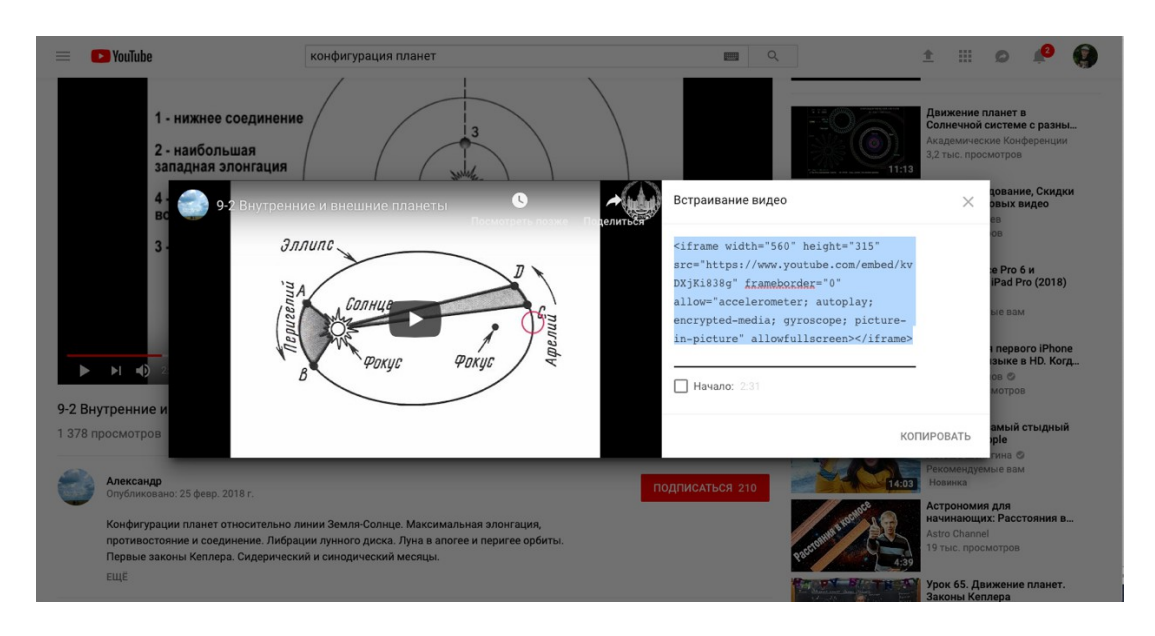